## FONTIONNEMENT DE L'AC250 BRUKER

(Les commandes sont indiquées en caractères gras, les touches de la console sont entre <>.)

Laissez la touche <FINE> allumée ('ON')

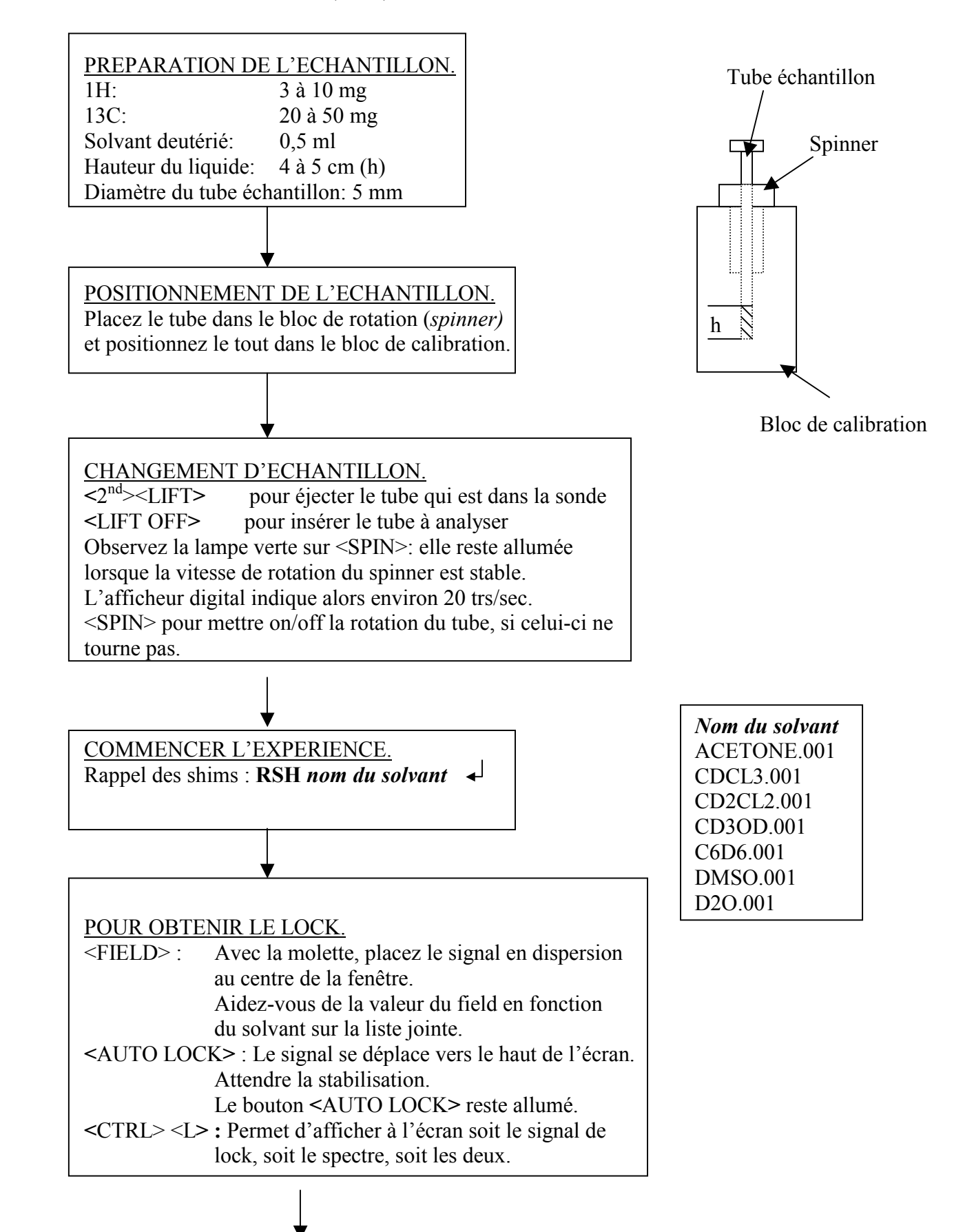

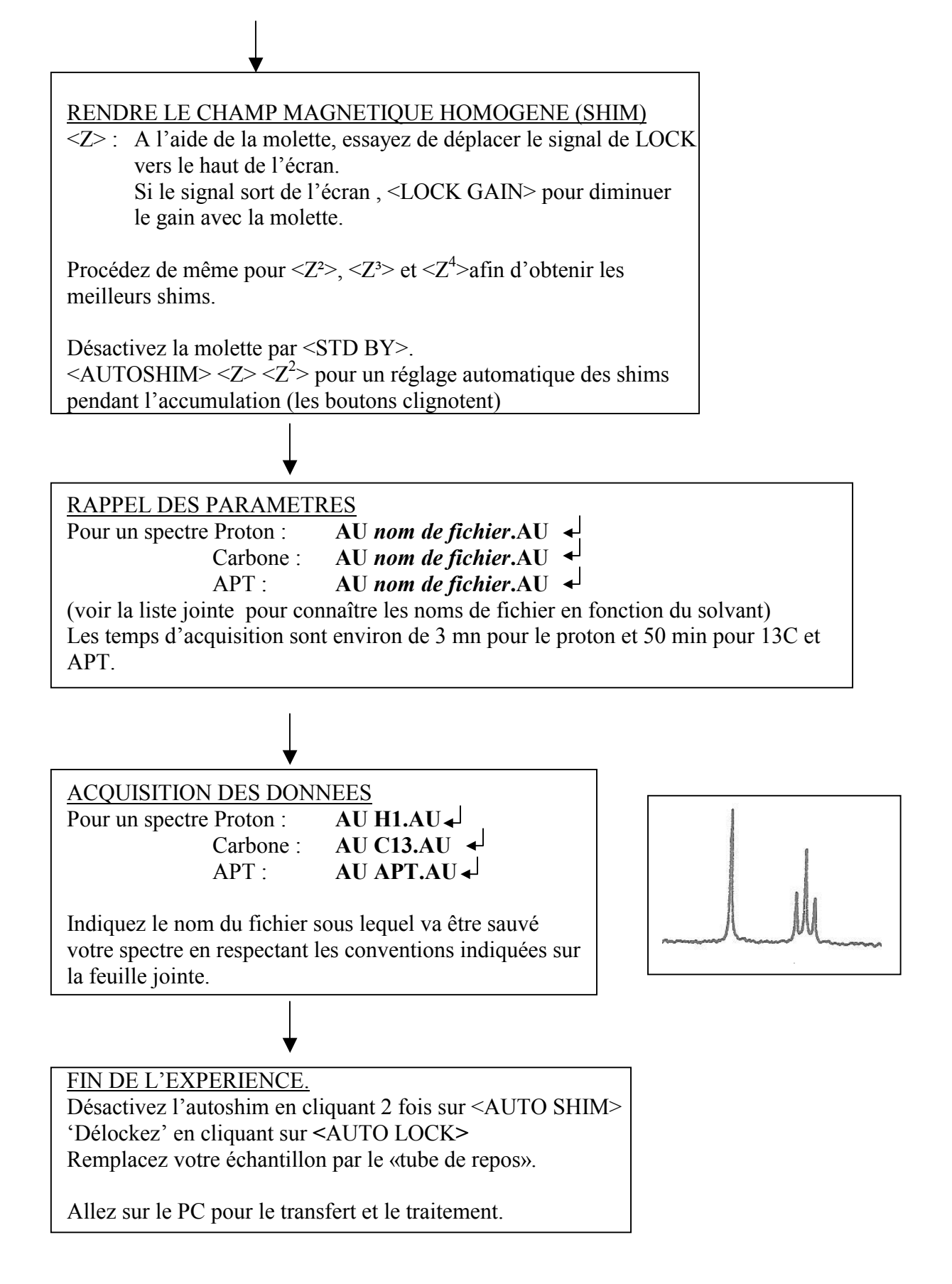

## <u>Transfert des données Spectromètre ⇒ PC</u>

- Sur le bureau, cliquez sur le logo GETFILE.
- Dans les menus déroulant, cliquez sur NMRLINK puis sur GET, une fenêtre s'ouvre.
- Dans la case **DEVICE**, mettre **=D2**
- Dans la case MASK, mettre le nom du spectre à transférer (en lettres minuscules) suivi de l'extension .001
- Cliquez sur GET REMOTE DIRECTORY.
- Le nom du spectre s'affiche alors en bas à gauche dans la case **REMOTE DIRECTORY.**
- Le sélectionner ('double clic' dessus), et cliquez sur TRANSFERT.
- Votre spectre est transféré dans le dossier C:/Spectres/test1/
- Sortir en cliquant sur EXIT, puis EXIT TO WINDOWS du menu déroulant files.